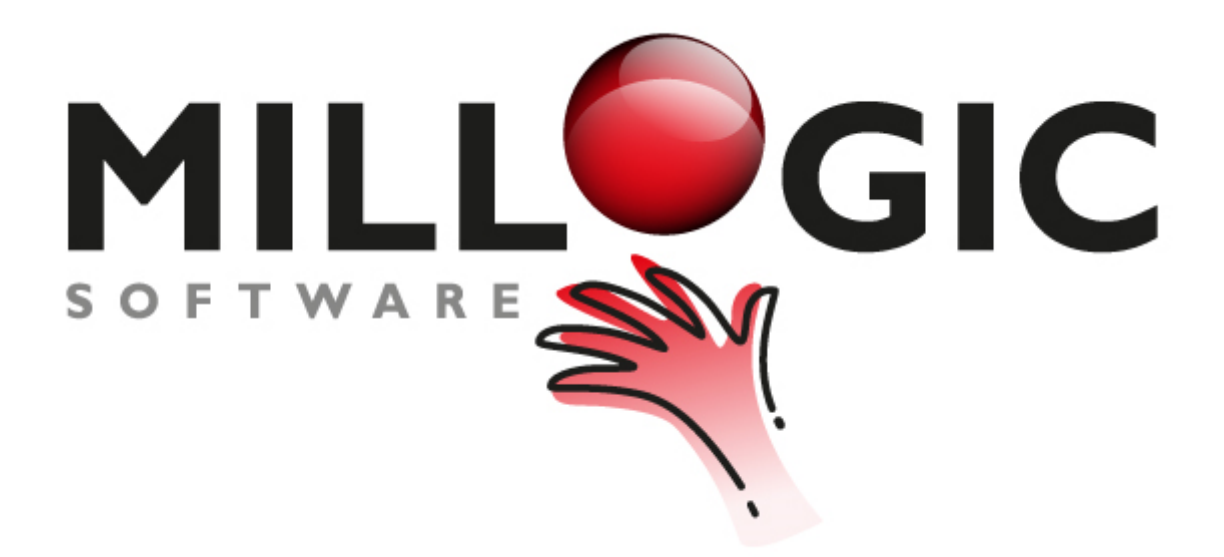

## **Millogic Documentation**

homepage: www.millogic.nl support: www.millogic.nl/support whitepapers: www.millogic.nl/support/white-papers

> support e-mail: Helpdesk@millogic.nl sales e-mail: Info@millogic.nl

> > © 2016 Millogic Software

## **Store UBO information**

The module Relation management is incorporated in the Relations screen. In the Relation management tab a custom made database can be maintained with 35 files. The layout of these files can be supplied as custom made. Users can define files and fields as wished via *Supervisor menu* > *Relation management settings*.

Default file 136 is meant for contact information like UBOs.

| 🕏 File layout |                            |                |
|---------------|----------------------------|----------------|
| File number   | 136                        | 🔽 Display at c |
| Name Dutch    | Contactpersonen            | 🗌 Display at p |
| Name Eng      | Contractpartners (clients) |                |

The data in this file can be managed in the Relation Management module.

For example see the screen below. In this screen the UBO field (file 136 field 10) is a Y/N marker.

| <b>¢</b>                    |          |         |                    |           | Relations      |       |        |             |          |          |                     |            |      |   |
|-----------------------------|----------|---------|--------------------|-----------|----------------|-------|--------|-------------|----------|----------|---------------------|------------|------|---|
| Companies Persons Relation  | on mar   | nageme  | nt Debtors         | Creditors |                |       |        |             |          |          |                     |            |      |   |
| Activities 🔨                | Sea      | rch nam | ne (filter on F12) |           |                |       |        |             | Code     |          | Service comp.       | Status     | Risk |   |
| Administrative              | Millogic |         |                    |           |                |       |        | MILL        |          | ONE      | ACT                 |            | •    |   |
| Advisors                    |          | Info    | Tune               | Firm      | Deini URO Cont |       |        | Anna Client |          |          |                     |            |      |   |
| Archive                     |          | inito   | туре               |           | Person         | F1111 | 000    | Cont        | Appi     | Cilenc   |                     |            |      | _ |
| Assessments                 |          |         |                    |           |                |       |        |             |          |          |                     |            |      |   |
| Bank accounts               |          |         |                    |           |                |       |        |             |          |          |                     |            |      |   |
| Bank qualifications         |          |         |                    |           |                |       |        |             |          |          |                     |            |      |   |
| Bookyear status             |          |         |                    |           |                |       |        |             |          |          |                     |            |      |   |
| Capital                     |          |         |                    |           |                |       |        |             |          |          |                     |            |      |   |
| Clash money                 | _        |         |                    |           |                |       |        | 1           |          |          |                     |            |      |   |
| CoCinscriptions             | Ger      | neral   |                    | -         | - Notes        | Doc   | uments |             |          |          |                     |            |      |   |
| Common Law Trust            |          |         | -                  |           |                |       |        |             |          |          |                     |            |      |   |
| Compliance DNB              |          |         | туре               |           |                |       |        |             |          | Prinic   |                     |            |      |   |
| Compliance reviews          |          |         | Firm               |           |                |       |        |             |          | UE       | UBO                 |            |      |   |
| Contract partners (clients) |          |         | Person             |           |                |       |        |             | <u>_</u> |          |                     |            |      |   |
| Debentures                  |          |         |                    |           |                |       |        |             |          |          |                     | lable enti | ries |   |
| Documents                   |          | Dorconi | tago stako holdor  |           |                |       | 0      | 00          |          | Ve       | r / No V / N. (00)  |            |      |   |
| Empty                       |          | reiten  | lage stake fiolder |           |                |       | -,     | - 1         |          | Table Te | .37 140 1 7 14 (55) |            |      |   |
| Fiscal                      |          |         |                    |           |                |       |        |             | Code     |          | Description         |            |      |   |
| General                     |          |         |                    |           |                |       |        |             | Loue     |          | Vec                 |            |      |   |
| Liquidation dates           |          |         |                    |           |                |       |        |             | N        |          | No                  |            |      |   |
| Liquidation parties         |          |         |                    |           |                |       |        |             |          |          |                     |            |      |   |
| Management                  |          |         |                    |           |                |       |        |             |          |          |                     |            |      |   |
| Market info                 |          |         |                    |           |                |       |        |             |          |          |                     |            |      |   |
| Non compliance docume 🗸     |          |         |                    |           |                |       |        |             |          |          |                     |            |      |   |
|                             |          |         |                    |           |                |       |        |             |          |          |                     |            |      |   |

## **User rights**

To make sure that only authorized users are able to view and change this information it is possible to set restrictions on the rights per file.

Users with no rights for file 136 are not able to see data on the screen or in related reports. Rights can be set separately for read, write and delete.

| 6                                                                                                    |              |              |        |          | Rights                               |   |  |  |  |  |
|----------------------------------------------------------------------------------------------------|--------------|--------------|--------|----------|--------------------------------------|---|--|--|--|--|
| Group 2 Other users Copy group Reset group Delete group   General Relation management Client bookkeepings Service companies   Files Relations service company |              |              |        |          |                                      |   |  |  |  |  |
|                                                                                                    | Read         | Write        | Delete | File     | Description                          | A |  |  |  |  |
|                                                                                                    | -            | ~            | -      | 133-TAB1 | Debentures Tabpag.1                  |   |  |  |  |  |
|                                                                                                    | ~            | ~            | ~      | 135-TAB1 | Bookyear status Tabpag.1             |   |  |  |  |  |
|                                                                                                    | ~            | ~            | ~      | 135-TAB2 | Bookyear status Tabpag.2             |   |  |  |  |  |
|                                                                                                    | ✓            | ✓            | -      | 135-TAB3 | Bookyear status Tabpag.3             |   |  |  |  |  |
|                                                                                                    | ✓            | ✓            | -      | 135-TAB4 | Bookyear status Tabpag.4             |   |  |  |  |  |
| (                                                                                                    |              |              |        | 136-TAB1 | Contract partners (clients) Tabpag.1 |   |  |  |  |  |
|                                                                                                    | ✓            | ✓            | -      | 137-TAB1 | Empty Tabpag.1                       |   |  |  |  |  |
|                                                                                                    | $\checkmark$ | $\checkmark$ | -      | 140-TAB1 | Compliance DNB Tabpag.1              |   |  |  |  |  |
|                                                                                                    | ✓            | ✓            | ✓      | 141-TAB1 | Compliance reviews Tabpag.1          |   |  |  |  |  |
|                                                                                                    | ✓            | ✓            | -      | 142-TAB1 | Statutary Tabpag.1                   |   |  |  |  |  |
|                                                                                                    | ✓            | ✓            | ✓      | 143-TAB1 | Rulings Tabpag.1                     |   |  |  |  |  |
|                                                                                                    | ✓            | ✓            | ✓      | 144-TAB1 | Documents Tabpag.1                   |   |  |  |  |  |
|                                                                                                    | ✓            | ✓            | ✓      | 145-TAB1 | Archive Tabpag.1                     |   |  |  |  |  |
|                                                                                                    | ✓            | ✓            | ✓      | 146-TAB1 | Status history Tabpag.1              |   |  |  |  |  |
|                                                                                                    | -            | ✓            | -      | 147-TAB1 | Non compliance documents Tabpag.1    |   |  |  |  |  |
|                                                                                                    |              |              |        |          |                                      | ~ |  |  |  |  |
|                                                                                                    |              |              |        |          |                                      |   |  |  |  |  |

When users have no rights for file 136 this data is not visible on the Relations tabs of Companies and Persons.

| eneral Addresses Relations Employees | Mailing Events |  |
|--------------------------------------|----------------|--|
| Advisors-Firm                        |                |  |
| Bank qualifications-Person/firm      |                |  |
| Contractpartners (clients)-Firm      |                |  |
| Cover letter address debtors         |                |  |
| Documents / contracts-Firm/person    |                |  |
| Management-Manager                   |                |  |
| Other relations-Firm                 |                |  |
| Participations-Firm                  |                |  |
| Shares-Shareholder                   |                |  |
| All categories                       |                |  |

**Note:** Because it is not possible to set rights on a particular types of companies or persons we advise not to use a company type or person type called UBO.

Note: Millogic developed a special wizard to enter UBO data and documents.

## **Encryption of data**

In the Trust version it is possible to encrypt certain persons and companies in the Service Companies.

For example when it is not desired that all users can see the address information of these relations, like a UBO for instance.

In the Settings an option "Encrypt address information relations" can be set on the Trust tab.

When the option is set, a Lock button Persons.

appears in the tab page general of Companies and

By pressing the Lock button the address information found by the Company or Person will be moved and encrypted to another part of the database. The normal address fields will be emptied and grayed out.

When a relation must be unrecognizable to users who do not have access, the name of the relation also can be entered in the encrypted field Name.

In the normal name and search name fields, you can fill in the relation code instead of the real name. This has to be done manually.

When the button is colored red the data is already encrypted. By pressing the button the data can be maintained.

To prevent entering a contact twice you can search existing contacts by name with CTRL+F.

The encrypted fields are not supported by any functionality in Mill7 regarding addresses like mailing etc.

For the moment there are only two reports (EU scan Companies and EU scan Persons) where encrypted information is shown. These reports are restricted to users with all rights for the file and for access to encrypted address information.

Users must have the right "Access to encrypted address information" to see and use the lock button.

This right can be set on the General rights tab (Relations type).

| •                                       | Righ                                                 | nts        |    |  |  |  |  |  |  |  |
|-----------------------------------------|------------------------------------------------------|------------|----|--|--|--|--|--|--|--|
| Grou                                    | up 2 Other users                                     | Copy group | Re |  |  |  |  |  |  |  |
| General                                 | I Relation management Client bookkeepings Service of | companies  |    |  |  |  |  |  |  |  |
|                                         | Type Relations                                       |            |    |  |  |  |  |  |  |  |
|                                         | Description                                          |            |    |  |  |  |  |  |  |  |
| Access to encrypted address information |                                                      |            |    |  |  |  |  |  |  |  |
| -                                       | Access to events                                     |            |    |  |  |  |  |  |  |  |
|                                         | Access to Relian                                     |            |    |  |  |  |  |  |  |  |
|                                         | Change clients regardless of status                  |            |    |  |  |  |  |  |  |  |
|                                         |                                                      |            |    |  |  |  |  |  |  |  |